## DOB NOW: *Build* How to Allow Pop-Up Blockers in Chrome

## **1: If payment confirmation stalls**

When paying your filing fees this screen may appear. Most likely your browser is blocking the site. To make this a trusted site follow the below steps.

#### Payment Confirmation

Please note that the following data cannot be changed after the payment has been made on this filing:

- Owner Information
- Category of Work
- Is this a Build it Back Job?

Are you sure you want to make a payment now for \$40.00 ?

Please Wait... ① Please do not click Back or Forward buttons while payment is in progress!

### 2: Menu Bar

a) Click the **Pop-up blocker icon** in your menu bar

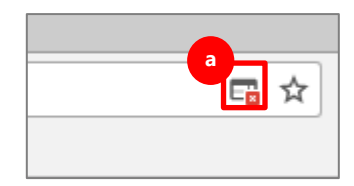

## 3: Final Step: Pop-up Window

- a) Click the circle next to "Always allow pop-ups from (the DOB NOW site)."
- b) Click **Done.** You may need to refresh your browser and restart the payment process for the change to take effect.

| The following pop-ups were blocked on this page:<br>http://10.155.27.164:9000/citypay/retail/drocessPreparedRet  | ail?cartKey=CPY10003097 |
|----------------------------------------------------------------------------------------------------|-------------------------|
| <ul> <li>Always allow pop-ups from http://mstwva-dobcrm03.building</li> <li>Continue blocking pop-ups</li> </ul> | gs.nycnet:8085          |
| Manage pop-up blocking                                                                                           | b<br>Done               |

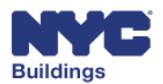

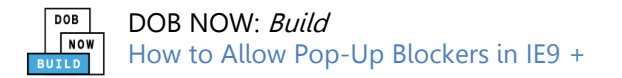

## DOB NOW: *Build* How to Allow Pop-Up Blockers in IE9 +

## **1: If payment confirmation stalls**

When paying your filing fees this screen may appear. Most likely your browser is blocking the site. To make this a trusted site follow the below steps.

#### Payment Confirmation

Please note that the following data cannot be changed after the payment has been made on this filing:

- Owner Information
- Category of Work
  - Is this a Build it Back Job?

Are you sure you want to make a payment now for \$40.00 ?

#### Please Wait... Please do not click Back or Forward buttons while payment is in progress!

### 2: Gear Menu

- a) Click the **gear icon** in the upper right hand corner of the screen
- b) Click Internet Options

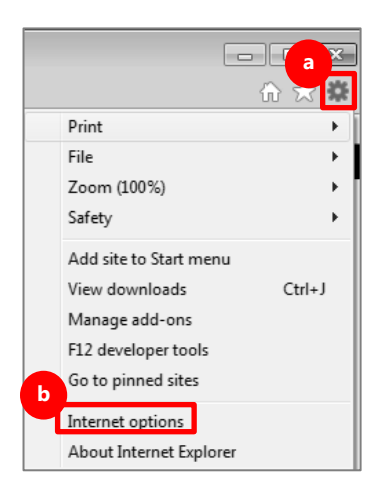

## **3: Internet Options Window**

- a) Click Trusted Sites
- b) Click Sites

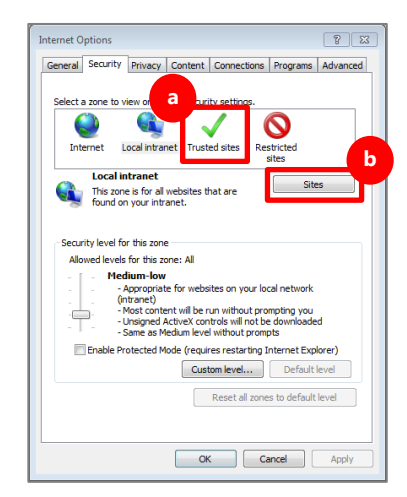

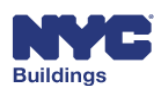

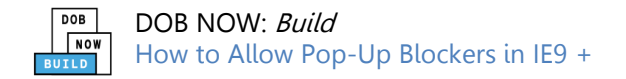

## DOB NOW: *Build* How to Allow Pop-Up Blockers in IE9 +

| Trusted sites                                                                                                    |  |
|----------------------------------------------------------------------------------------------------|--|
| You can add and remove websites from this zone. All websites in this zone will use the zone's security settings. |  |
| Add this website to the zone:                                                                                    |  |
| http://mstwva-dobcrm03.buildings.nycnet Add                                                                      |  |
| Websites:                                                                                                    |  |
| Remove                                                                                                    |  |
|                                                                                                    |  |
|                                                                                                    |  |
| Require server verification (https:) for all sites in this zone                                                  |  |
| b<br>Close                                                                                                    |  |

### 4: Trusted Sites Menu

- a) Click **OK**
- b) Click **Close**

| Internet Options                                                                                                    |  |
|----------------------------------------------------------------------------------------------------|--|
| General Security Privacy Content Connections Programs Advanced                                                            |  |
|                                                                                                    |  |
| Select a zone to view or change security settings.                                                                        |  |
| 🔮 👊 🗸 🚫 🛛                                                                                                    |  |
| Internet Local intranet Trusted sites Restricted                                                                          |  |
| Trusted sites                                                                                                    |  |
| This zone contains websites that you<br>Trust not to damage your computer or<br>your files.                               |  |
| Security level for this zone                                                                                              |  |
| Allowed levels for this zone: All                                                                                         |  |
| Medium     Prompts before downloading potentially unsafe     content     Unsigned ActiveX controls will not be downloaded |  |
| Enable Protected Mode (requires restarting Internet Explorer)                                                             |  |
| Custom level Default level                                                                                                |  |
| Reset all zones to default level                                                                                          |  |
|                                                                                                    |  |

# Buildings

## build safe live safe

7: Final Step

take effect.

a) Click **Close**. You may need to refresh your browser and restart the

payment process for the change to